# GUIDE D'UTILISATION DU TERMINAL NUMÉRIQUE AVANDIS

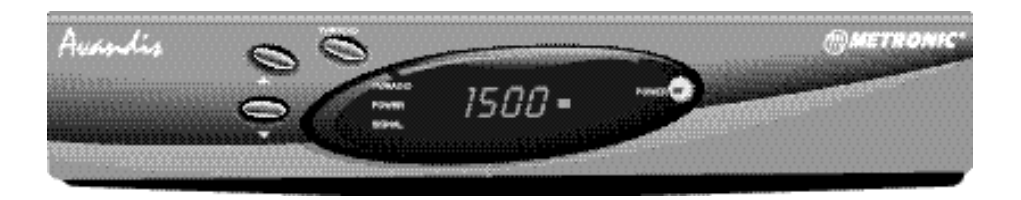

# Terminal numérique AVANDIS

# 2000 Canaux / Parental lock / 1 Entree IF / 2 Péritels / Stéréo / Compatible DiSEqC 1.0

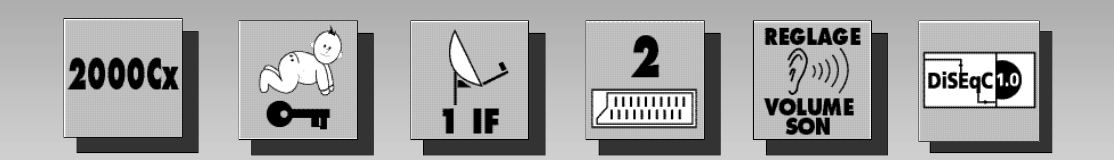

### **AVANT-PROPOS**

Nous vous remercions d'avoir choisi un terminal AVANDIS et sommes persuadés qu'il vous donnera entière satisfaction. L'installation est très simple, à condition de suivre scrupuleusement les différentes étapes de montage.

Mais avant toute chose, nous vous rappelons :

- Que votre parabole doit être orientée vers le sud, en évitant les obstacles (arbres, cheminées, lignes EDF...).
- Qu'il n'est possible de regarder qu'une seule chaîne satellite à la fois.
- Le terminal ne doit pas être installé dans une cuisine ou une salle d'eau, et il est réservé à un usage interne.
- Il doit être installé dans un endroit aéré, éloigné de toute source de chaleur, et ne pas être superposé avec d'autres appareils type magnétoscope, TV...
- En réception bi-tête, on ne peut capter que Astra et Hot Bird.
- Votre terminal contient des composants sous haute tension. Ne jamais ouvrir l'appareil.

Vous trouverez dans les premières pages de cette notice un raccourci d'installation qui vous permettra de capter Hot Bird (Euronews,Fashion,...).

Nous vous conseillons de suivre cet exemple simplifié et de vous reporter ensuite aux paragraphes suivants afin d'adapter votre installation à votre besoin.

Ce raccourci comporte 5 étapes à suivre SCRUPULEUSEMENT.

Si vous utilisez le terminal sur une parabole déjà installée, passez directement à la page 6.

# SOMMAIRE

| 1  | INSTALLATION SIMPLIFIEE                     | p | 2  |
|----|---------------------------------------------|---|----|
| 2  | UTILISATION AU QUOTIDIEN                    | p | 6  |
| 3  | DESCRIPTION DE LA TELECOMMANDE              | р | 7  |
| 4  | FACE AVANT DU TERMINAL                      | р | 8  |
| 5  | FACE ARRIERE DU TERMINAL                    | р | 8  |
| 6  | UTILISATION AVEC UN MAGNETOSCOPE            | p | 9  |
| 7  | REGLAGE DE L'HEURE                          | p | 9  |
| 8  | CHANGEMENT DU MOT DE PASSE                  | p | 10 |
| 9  | PERSONNALISER LA PROGRAMMATION              | p | 10 |
| 10 | AJOUTER DES CHAÎNES                         | p | 11 |
| 11 | CAPTER PLUSIEURS SATELLITES                 | p | 12 |
| 12 | CAPTER UN NOUVEAU SATELLITE                 | p | 14 |
| 13 | UTILISATION AVEC UN DÉMODULATEUR ANALOGIQUE | p | 15 |
| 14 | AUTRES FONCTIONS                            | p | 16 |
| 15 | LEXIQUE                                     | p | 16 |
| 16 | EN CAS DE PROBLEMES                         | p | 17 |
| 17 | CARACTERISTIQUES ELECTRIQUES DU TERMINAL    | p | 18 |
| 18 | GUIDE DES CHAINES                           | p | 19 |
|    |                                             |   |    |

### **ELEMENTS NECESSAIRES :**

- 1 Parabole
- 2 Visserie / Fixation
- 3 Bras d'offset
- 4 LNB universel
- 5 Mât ou bras de déport Ø minimum recommandé : 40mm
- 6 Terminal numérique avec télécommande
- 7 TV PAL / SECAM
- 8 Cordon péritel 21 broches câblées
- 9 Fiches F
- 10 Câble spécial satellite, du câble standard ne convient pas.

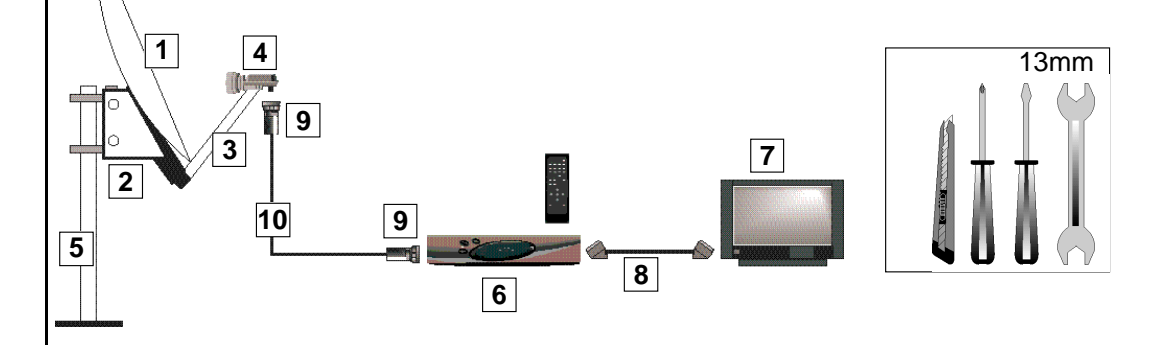

Α

### **MONTAGE DE LA PARABOLE :**

Quel que soit votre choix d'installation, votre fixation doit être stable et verticale.

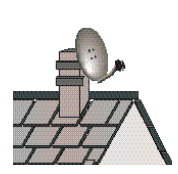

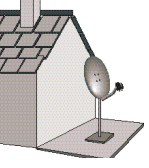

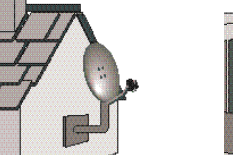

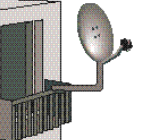

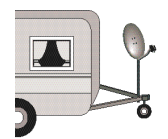

• En cas d'obstacle, respectez la règle des distances expliquée ci-dessous.

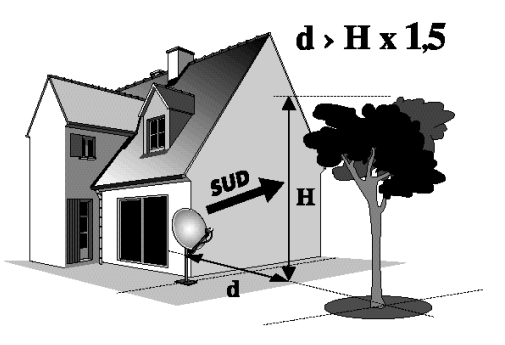

• Pour l'assemblage de la parabole, référez-vous à la notice fournie dans le sachet de visserie joint à la parabole.

ATTENTION : Veuillez manipuler la parabole avec précaution car le pourtour peut s'avérer coupant.

### MONTAGE DES FICHES F SUR LE CABLE :

La fiche doit se visser sur le feuillard aluminium. Veillez à ce qu'il n'y ait pas un brin de la tresse en contact avec l'âme centrale.

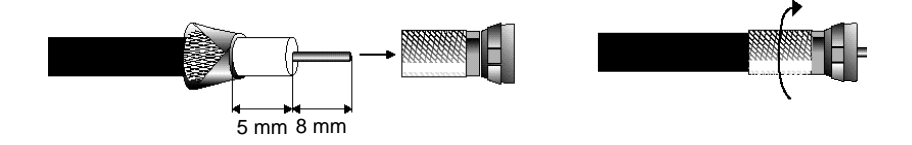

### C

B

### MONTAGE DE LA TETE (LNB) : Voir schéma

Votre kit peut contenir différents types de LNB (US 98, ...922, ...923 ou ...929) LNB en métal gris (Schéma C1) : veillez à bien positionner le repère triangulaire (▲) vers le haut. Il est normal que le corps de la tête soit incliné à 45°, le câble part incliné à 45°. Autre LNB (graduations) : doit être positionné verticalement. Voir schéma C2 (le câble part verticalement). Dans les deux cas, ne jamais enlever le capuchon de protection du cornet.

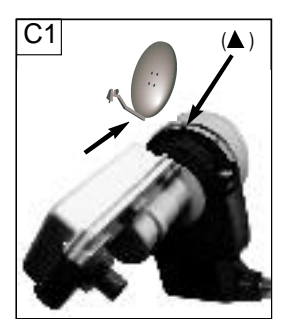

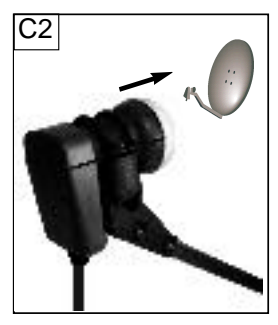

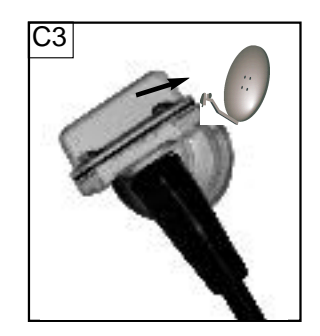

### $\square$

F

### BRANCHEMENTS :

La fiche F n'étant pas étanche, veillez à isoler correctement le LNB avec de la pâte spéciale ou un manchon d'isolation (Schéma C3). A défaut vous pouvez utiliser du gel silicone. Les LNB mal isolés (scotch, shatterton...) ou pas isolés du tout **ne sont pas couverts par la garantie.** 

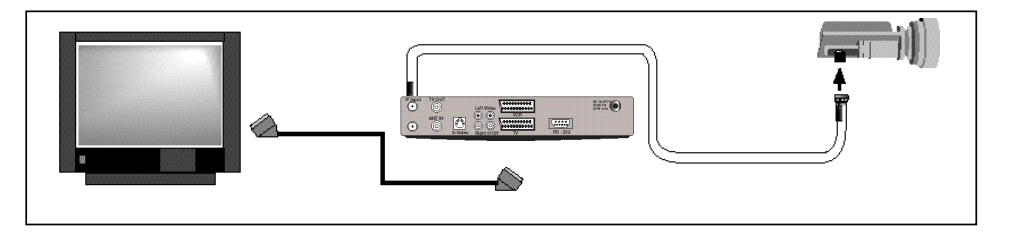

### CALAGE / ORIENTATION:

Tous les branchements étant effectués, brancher le terminal sur le secteur. Attendre qu'il n'y ait plus que le voyant rouge **POWER** d'allumé.

Appuyez deux fois sur la touche POWER de la télécommande

Mettez le terminal sur une chaîne du satellite que vous souhaitez captez en tapant le numéro de canal sur la télécommande (voir page 4 tableau des satellites courants en FRANCE). Exemple pour Hot Bird : Affichage = P001

l

### TABLEAU DES SATELLITES

| satellite   | position | chaîne   | N° de canal |
|-------------|----------|----------|-------------|
| Hot Bird    | 13,0°Est | RTL      | P001        |
| Astra 1A    | 19.2°Est | ZDF      | P133        |
| Turksat 1C  | 42,0°Est | Flash TV | P216        |
| Eutelsat W2 | 16,0°Est | TMC 2    | P325        |
| Eutelsat W3 | 07,0°Est | ZDF I    | P344        |

Si vous souhaitez capter un autre satellite, vérifiez d'abord que ce satellite peut être reçu où vous habitez et regardez dans le guide des chaînes en fin de notice s'il est préprogrammé. Appuyez sur la touche **MENU**. Si le menu n'apparaît pas à l'écran, appuyez sur la touche AV ou AV ou

Si le menu n'est pas en Français, tapez 4, SEL,1, SEL. Le menu affiché est le suivant :

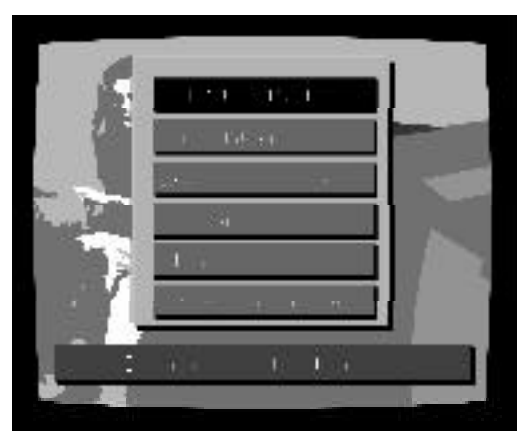

Tapez 1 puis SEL. Entrez le mot de passe qui est "101010" en sortie d'usine pour accéder au menu **INSTALLATION** 

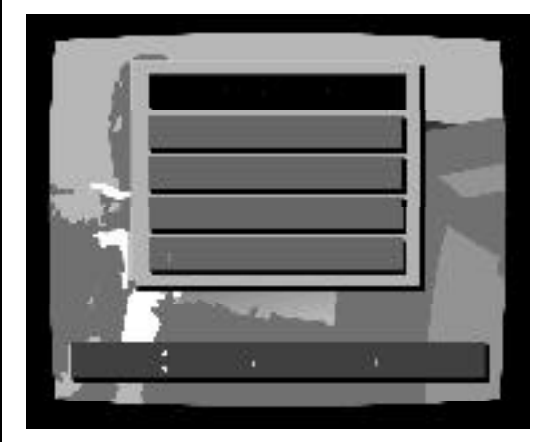

Taper 1 puis SEL, le menu ANTENNE s'affiche.

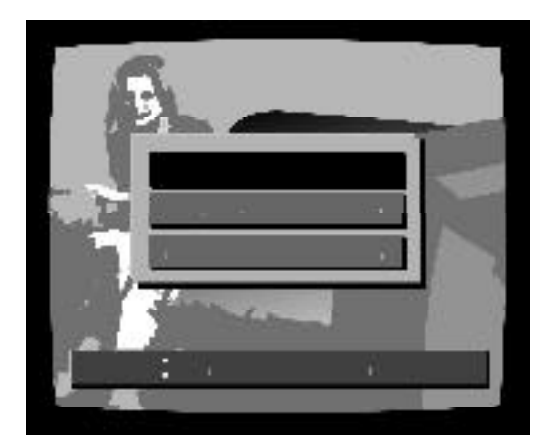

Tapez SEL afin d'afficher le menu Aide au positionnement de la parabole.

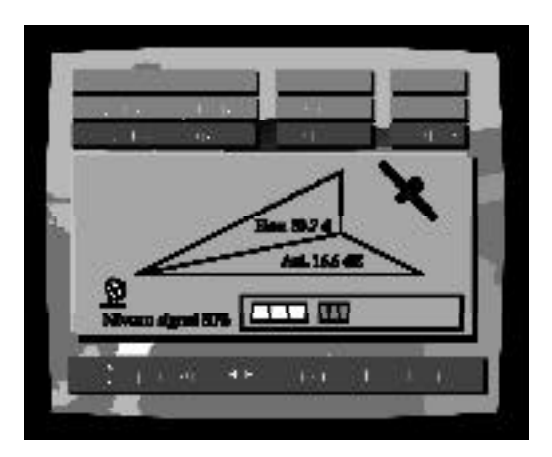

- Relevez dans la carte (page 6) la longitude et la latitude (approximatives) du lieu d'installation. Entrez ces valeurs dans le menu. (ex: Paris: 2° Est, 48° Nord). Si vous désirez capter un autre satellite que Hot Bird, entrez la position du satellite considéré (voir page 4 Tableau des Satellites. Exemple : Astra = 0192 Est). L'écran vous indique alors la position du satellite dans le ciel. L'élévation correspond à l'angle entre le satellite et l'horizon ; c'est ce qu'indique le support arrière de la parabole. L'azimut est l'écart par rapport au sud. Exemple, si l'azimut est 17°E, le satellite est 17°à gauche du Sud géographique. Attention, une boussole indique le Nord (on en déduit le sud) magnétique qui peut s'écarter de plusieurs degrés du Nord géographique.
- Orientez approximativement la parabole dans la position indiquée par le terminal. Vous allez maintenant orienter la parabole en observant le niveau de signal qu'il s'agit de rendre maximum.
- Faire un balayage très lent de la parabole (maximum 2 cm par seconde au niveau de la tête) d'une dizaine de degré de part et d'autre de la position initiale pour rendre maximum le niveau de signal. Si celui-ci reste à 0%, augmentez l'élévation d'une graduation (sur le support arrière de la parabole) et refaites le même balayage.
   Essayez différentes élévations, il peut être normal de trouver le satellite à 4-5° de la position théorique.
- Lorsque l'indicateur de niveau commence à monter, affiner la position de la parabole pour obtenir au moins 60%.
- Serrez définitivement les écrous en veillant à ne pas diminuer le niveau de signal. Votre calage est terminé.

### **REGLAGE DE LA CONTRE -POLARISATION**

Une fois le meilleur signal trouvé, rechercher la meilleure réception en faisant tourner légèrement la tête dans son support (dans le sens des aiguilles d'une montre puis dans le sens inverse).

# **VOTRE INSTALLATION EST TERMINEE !**

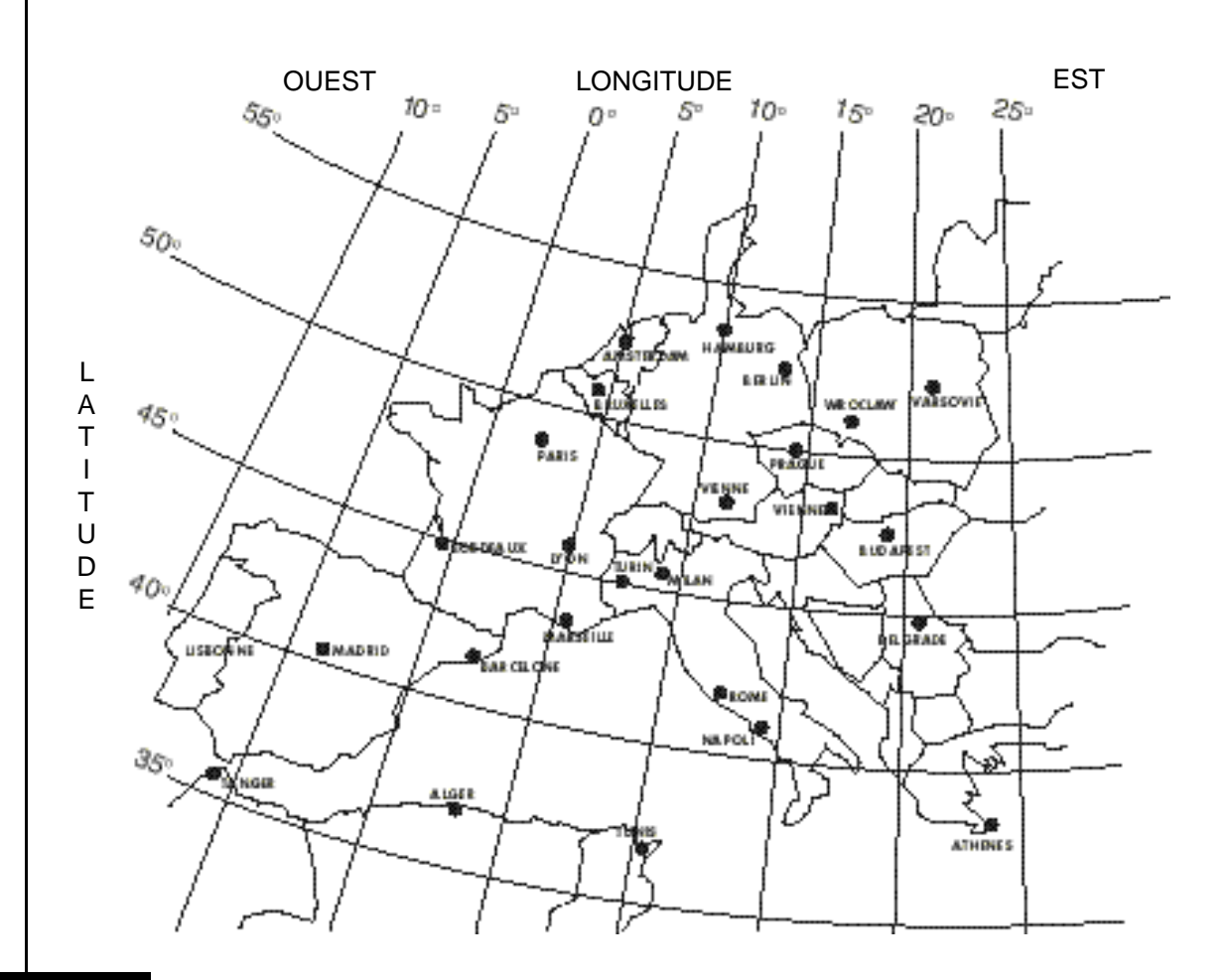

2

B

## UTILISATION AU QUOTIDIEN

### **CHANGER DE CHAÎNE**

Pour passer d'une chaîne à la suivante, appuyez sur les touches CH▲ ou CH▼ de la télécommande ou de la face avant du terminal.

Vous pouvez également taper directement le numéro de la chaîne (puis SEL) voir guide des chaînes en fin de notice.

Finalement, vous pouvez appuyer sur la touche SEL pour faire apparaître la liste des chaînes en mémoire. Les touches CH  $\blacktriangle$  ou CH  $\blacktriangledown$  permettent de se déplacer dans la liste, les touches PG  $\blacktriangle$  ou PG  $\blacktriangledown$ font apparaître les pages précédentes ou suivantes. Appuyez à nouveau sur la touche SEL pour faire apparaître la chaîne.

Si le nom de la chaîne est suivie du symbole «pièce de monnaie», il s'agit d'une chaîne payante non accessible avec le AVANDIS.

### CHOISIR LA LANGUE

Certaines chaînes (Euronews, par exemple) transmettent plusieurs langues. Appuyez sur la touche AUDIO CH pour faire apparaître la liste des langues disponibles. Vous pouvez alors sélectionner la langue avec les touches CH ▲ ou CH ▼ et valider votre sélection avec la touche SEL. Cette option n'est disponible que sur les chaînes que vous programmez vous-même, et non sur les chaînes programmées d'usine.

### **GUIDE DES PROGRAMMES**

Certaines chaînes émettent un mini guide électronique des programme (EPG) en même temps que les images. Appuyez sur la touche EPG pour accéder à ces informations. Attendez quelques secondes sur la chaîne avant d'appuyer sur EPG, le terminal a besoin de collecter les informations avant affichage. L'EPG fonctionne avec les chaînes que vous entrez, pas avec les chaînes pré-programmées en sortie d'usine.

### ECOUTER LES RADIOS

Appuyez sur la touche TV/RADIO de la télécommande pour basculer du mode TV au mode RADIO. En mode radio (voyant vert "TV/RADIO" éteint), vous pouvez changer de chaîne comme en mode TV, le téléviseur diffuse un programme sonore sur une image noire. Vous pouvez écouter ces radios sans allumer le téléviseur en connectant le terminal à votre chaîne HiFi grâce à des cordons RCA. La connexion HiFi est obligatoire avec certains téléviseurs qui coupent le son lorsqu'il n'y a pas d'image à afficher.

3

# DESCRIPTION DE LA TELECOMMANDE

Nous vous recommandons de vous familiariser avec la télécommande avant son utilisation. Lorsque vous appuyez sur l'une quelconque de ses touches, le voyant le plus à droite de l'afficheur de la face avant s'éclaire. Le diagramme suivant montre la fonction de chacune des touches:

- 1. Pour allumer et mettre en veille
- Touches numériques pour choix du canal ou des paramètres.
- Coupure son.
- 4. Choisir entre mode Télé et radio.
- 5. Choix de la langue d'une chaîne.
- 6. Sortie son mono gauche, droite ou stéréo.
- 7. Guide des programmes.
- 8. Information sur les programmes.
- Page précédente et, suivante, dans les menus. Chaîne favorite précédente/suivante en utilisation normale.
- **10**. Changement de canal en mode normal ou de sélection dans les menus.
- VOL ◄ : diminue le volume en mode normal ou change les paramètres dans les menus. VOL ► : augmente le volume en mode normal ou change les paramètres dans les menus.
- **12**. Touche de confirmation dans les menus ou touche d'accès à la liste des chaînes.
- **13**. Entrer dans le menu ou mettre une option à jour.

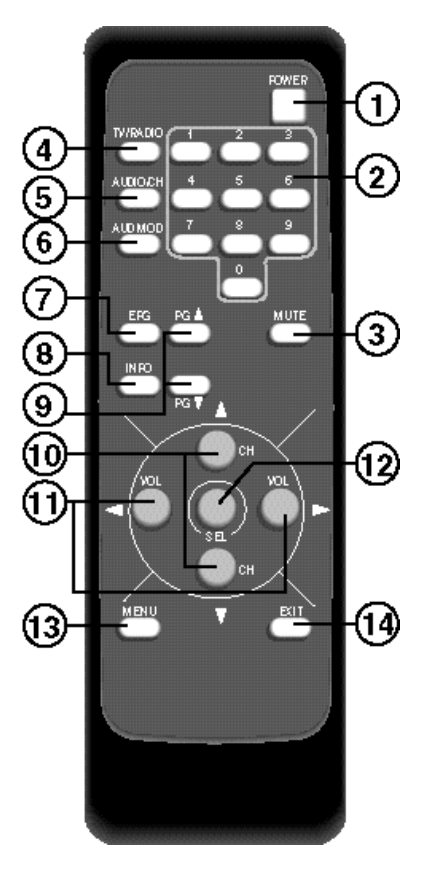

14. Sortir des menus et sous-menus.

# FACE AVANT DU TERMINAL

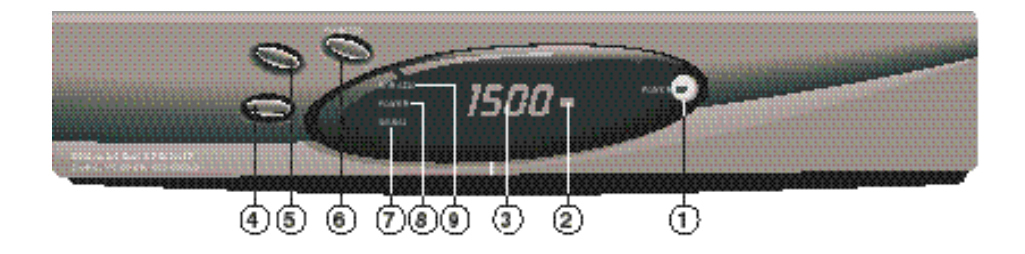

- 1. Pour allumer ou éteindre votre terminal.
- 2. Récepteur infrarouge de télécommande.
- 3. Afficheur.
- 4. Chaîne précédente.
- 5. Chaîne suivante.
- 6. Pour passer du mode TV au mode radio et inversement.
- 7. Voyant orange indiquant la présence d'un signal satellite.
- 8. Voyant rouge indiquant que le Terminal numérique est en mode veille.
- 9. Voyant vert allumé si mode TV. En mode Radio, le voyant est éteint.

5

# FACE ARRIERE DU TERMINAL

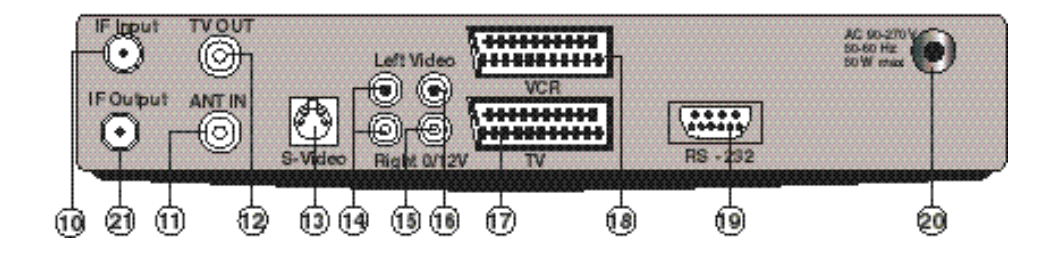

- 10. Entrée câble coaxial satellite.
- **11**. Entrée antenne hertzienne (option).
- **12**. Sortie antenne hertzienne (option).
- **13**. Sortie S-Vidéo: permet d'enregistrer en qualité S-VHS.
- 14. Sorties audio pour brancher sur une chaîne Hi-Fi.
- **15**. Pour commander un commutateur 0/12V.
- **16**. Sortie vidéo composite pour certains moniteurs.
- 17. Sortie Péritel TV.
- **18**. Sortie Péritel magnétoscope.
- **19**. Port série pour la maintenance.
- 20. Cordon secteur.
- 21. Sortie câble coaxial satellite (permet de relier un démodulateur analogique).

Pour connecter votre magnétoscope au terminal, brancher simplement un cordon péritel 21 broches câblées entre votre magnétoscope et la péritel magnétoscope du terminal. Il n'y a pas de réglage de chaîne à effectuer sur le magnétoscope ni sur la télévision. Il n'y a plus de cordon péritel entre le magnétoscope et la télévision. On ne peut pas, avec un seul terminal, enregistrer une chaîne satellite et en regarder une autre.

Si vous possédez une antenne hertzienne (antenne «rateau»), vous pouvez enregistrer une chaîne terrestre et regarder une chaîne satellite et inversement.

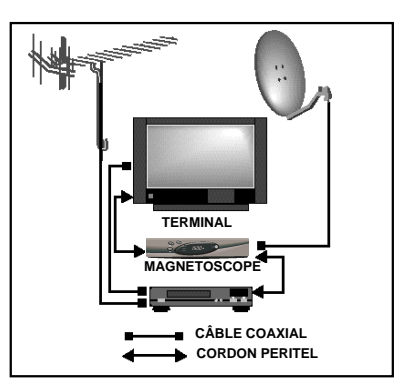

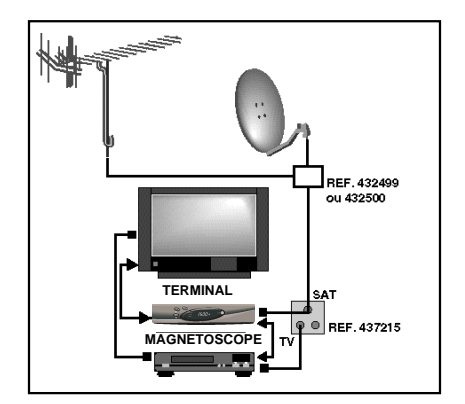

7

# REGLAGE DE L'HEURE

En mode veille, l'écran du terminal indique l'heure. Vous pouvez régler l'heure manuellement ou récupérer l'heure émise par les satellites.

 Pour le réglage manuel : Affichez le menu principal en appuyant sur la touche MENU Tapez 3, SEL, pour accéder au menu OPTIONS.

Avec la touche CH ▼ allez jusqu'à **Mise à l'heure** et choisissez **MANUEL** avec les touches ◀ VOL ▶ puis validez par SEL.

Entrez l'heure actuelle sur la télécommande puis validez par SEL.

Mettre **ajustage GMT** sur NON avec les touches **√**VOL **▶** puis validez par la touche SEL. L'heure est réglée.

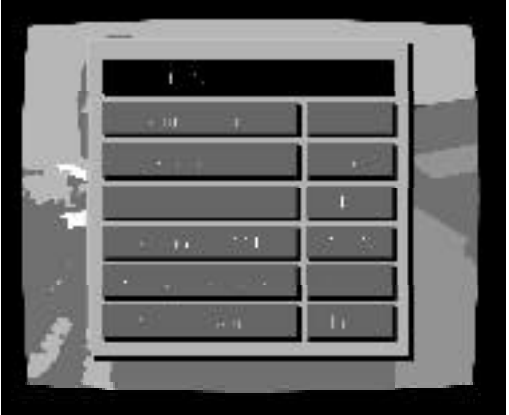

- Réglage automatique: Mettre l'ajustage GMT sur OUI puis valider par SEL. Ajoutez le décalage par rapport à l'heure de Greenwich (en France, le décalage est de +1h en hiver) grâce aux touches
- ♥VOL ▶ puis validez par SEL. Mettre Mise à l'heure sur Auto puis validez par SEL. L'heure se réglera automatiquement lorsque vous regarderez une chaîne. ATTENTION, en mode Auto, l'heure peut-être fausse si vous regardez des chaînes étrangères.

#### LE MOT DE PASSE EN SORTIE D'USINE EST 101010

- Appuyez sur MENU, 3, SEL pour afficher le menu OPTIONS.
- Dans la ligne Changer le Passe, mettre sur OUI et valider.
- Entrez l'ancien mot de passe. Entrez le nouveau mot de passe
- Confirmer le nouveau mot de passe en le tapant une nouvelle fois.
- Le nouveau mot de passe est mémorisé.

NOTE: Vous pouvez utiliser un mot de passe à moins de six chiffres en appuyant sur SEL dès qu'il est entré (ex: 0123 SEL).

9

B

### PERSONNALISER LA PROGRAMMATION

Afin de personnaliser la programmation, tapez sur la touche MENU, le menu principal s'affiche. Tapez 2 puis SEL et entrez votre mot de passe. Le menu gestion des canaux s'affiche:

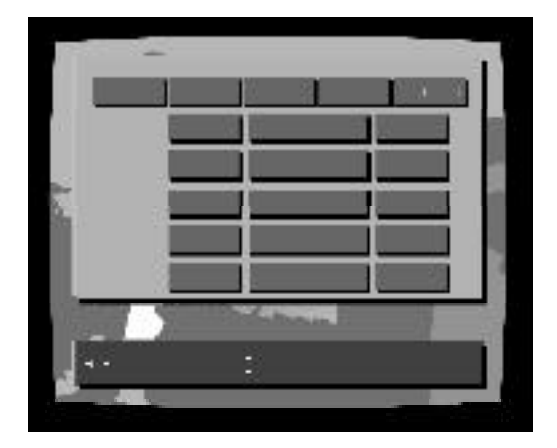

### **RANGER LES CHAINES**

Dans le menu **Gestion des canaux**, placez-vous sur la chaîne que vous souhaitez déplacer grâce aux touches  $CH \blacktriangle$  ou  $CH \blacktriangledown$ .

Sélectionnez la fonction **DEPLACE** avec la touche VOL puis tapez le nouveau numéro de chaîne que vous souhaitez attribuer à la chaîne en question.

Validez en appuyant sur SEL. Votre chaîne est déplacée. Cette opération n'écrase pas les anciennes chaînes mais les déplace vers le bas.

### SUPPRIMER UNE CHAINE

Dans le menu **Gestion des canaux**, placez-vous sur la chaîne que vous souhaitez supprimer grâce aux touches  $CH \blacktriangle$  ou  $CH \blacktriangledown$ . Avec la touche  $VOL \blacklozenge$ , sélectionnez l'option **SUPPRIME**. Validez la sélection de chaîne avec la touche MENU. Vous pouvez sélectionner d'autres chaînes et valider leur suppression avec la touche MENU. Lorsque vous avez terminé votre sélection, validez la suppression avec la touche SEL. Les chaînes ainsi supprimées seront effacées de la mémoire. En utilisant la fonction **SAUTE** au lieu de la fonction **SUPPRIME**, la chaîne reste en mémoire mais les touches CH  $\blacktriangle$  ou CH $\blacktriangledown$  ne permettent plus d'y accéder.

10

### **BLOCAGE PARENTAL**

Dans le menu **Gestion des canaux**, placez-vous sur la chaîne que vous souhaitez verrouiller grâce aux touches CH▲ou CH▼ Sélectionnez la fonction **VERROU** avec la touche VOL ► et validez avec la touche MENU. Vous pouvez sélectionner d'autres chaînes et valider leur verrouillage avec la touche MENU. Une fois votre sélection terminée, validez avec la touche SEL. Les chaînes ainsi verrouillées nécessitent l'introduction du code secret pour être regardées. Pour supprimer le verrouillage d'une chaîne, procédez de la même manière, la sélection de la chaîne fera disparaître le cadenas signifiant le verrouillage.

### CHAINES FAVORITES

Dans le menu **Gestion des canaux**, placez-vous sur la chaîne que vous aimez grâce aux touches CH ▲ ou CH ▼. Sélectionnez la fonction **FAVORI** avec la touche VOL ► et validez avec la touche MENU. Vous pouvez sélectionner d'autres chaînes et valider leur sélection avec la touche MENU. Une fois votre sélection terminée, validez avec la touche SEL. Les touches ▲ PG ▼permettent d'aller d'une chaîne favorite à la suivante en utilisation normale.

# AJOUTER / SUPPRIMER DES CHAINES

En réception satellite numérique, les chaînes sont émises par groupe sur une seule fréquence. Chaque fréquence correspond à un transpondeur. Chaque satellite est composé d'un grand nombre de transpondeurs. Il y a deux façons d'ajouter des chaînes : ajouter une chaîne sur un transpondeur existant et ajouter des chaînes sur un nouveau transpondeur. Pour ces opérations, vous devez vous procurer les caractéristiques techniques des chaînes à ajouter (magazines spécialisés, internet,...)

### A

### AJOUTER UNE CHAINE SUR UN TRANSPONDEUR EXISTANT

Appuyez sur MENU, 1, SEL et entrez le mot de passe pour afficher le menu **INSTALLATION**. Tapez 4 puis SEL pour accéder au menu **Programmes**. Sélectionner grâce aux touches CH▲ ou CH▼ le transpondeur (la fréquence) sur lequel vous souhaitez ajouter une chaîne. Validez par la touche SEL, le menu réglage d'une nouvelle chaîne apparaît.

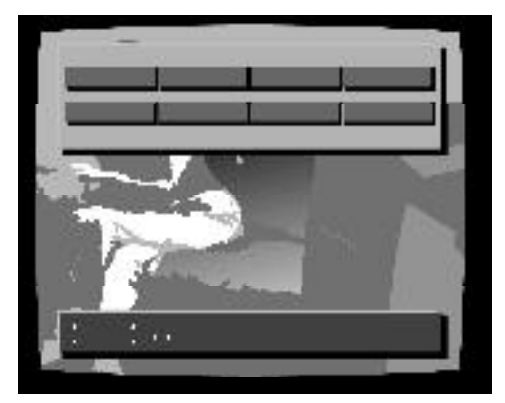

Avec la touche CH ▼, allez jusqu'à la dernière ligne **Nouveau Service**. Entrez les PID correspondants et validez par SEL. La dernière chaîne sera ajoutée à la fin de la liste des chaînes.

С

### AJOUTER LES CHAINES D'UN NOUVEAU TRANSPONDEUR

Appuyez sur MENU, 1, SEL et entrez le mot de passe pour afficher le menu **Installation**. Tapez 3 puis SEL pour accéder au menu transpondeur.

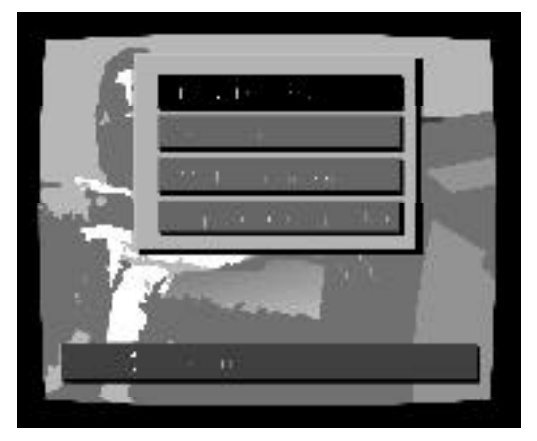

|      | - 1 I S   | 1.1.1.1 |            |
|------|-----------|---------|------------|
| 1    |           |         |            |
|      | 6 00 EI   |         |            |
| ud 🛛 | 39/0      |         |            |
|      | 22.03     |         |            |
| 10   |           |         |            |
| 1    |           |         |            |
| 111  | a) a.e. ( | 322     | ы <u>г</u> |

Tapez 1 puis SEL, le menu ajouter transpondeur apparaît.

Entrez les différents paramètres grâce aux touches ◀VOL►,▲ CH ▼ et le clavier numérique de la télécommande. Validez par la touche SEL.

Pendant la recherche, le téléviseur affiche une fenêtre intitulée **recherche signa**l. Vous pouvez interrompre la recherche en appuyant sur MENU. A l'issu de la recherche, le terminal mémorise toutes les chaînes trouvées sur ce transpondeur et les ajoute à la fin de la liste des chaînes.

### AJOUTER / SUPPRIMER LES CHAÎNES D'UN SATELLITE

Le menu **Installation / satellites** offre la possibilité de supprimer les chaînes d'un satellite (**supprimer des prog**) ou d'en ajouter (**ajouter des prog**). Utilisez les touches ▲ CH ▼ pour choisir entre supprimer et ajouter. Avec les touches ◀VOL► choisissez le satellite sur lequel vous désirez ajouter ou supprimer des chaînes. Note: seuls les satellites définis dans le menu **Installation LNB et commutateurs** du menu **Installation / Antenne** sont accessibles.

- Pour supprimer des chaînes, choisissez entre:
- supprimer toutes les chaînes
  - supprimer seulement les chaînes cryptées
  - (pratique après une recherche automatique)
  - Choisir transpondeur par transpondeur
  - (si vous savez ce que vous voulez supprimer)

Note: Une suppression sur ALL SAT supprime toutes les chaînes.

- Pour ajouter des chaînes, choisissez entre:
- ajouter tous les programmes (en clairs et cryptés)
- ajouter seulement les programmes en clairs
- décider transpondeur par transpondeur (pour les pros...)
- chaînes usine (ajoute dans la liste des chaînes les chaînes programmées d'usine)

**Conseil**: Si vous branchez le terminal AVANDIS sur une parabole simple (ex HOT BIRD), procédez de la manière suivante:

- Menu Installation / Antenne / Installation LNB et commutateurs: définissez un LNB sur ALL SAT
- Menu Installation / Satellite: Supprimez toutes les chaînes de ALL SAT
- Menu Installation / Antenne / Installation LNB et commutateurs: définissez un LNB sur HOT BIRD
- Menu Installation / Satellite: Sélectionnez chaînes usine de HOT BIRD

В

# CAPTER PLUSIEURS SATELLITES

Le terminal numérique AVANDIS peut gérer deux types de commutateurs:

- Commutateur DiSEqC Tone Burst permet de capter deux satellites.
- Commutateur DiSEqC 1.0 permet de capter quatre satellites.
- Commutateur DiSEqC 1.1 permet de capter seize satellites.

Une parabole bi-tête permet de capter deux satellites espacés de 3 ou 6°.

### EXEMPLE EN BI-TÊTE ASTRA/HOTBIRD AVEC COMMUTATEUR DISEqC TONE BURST

En bi-tête, Hot Bird, est capté par la tête centrale et Astra par la tête décalée. En étant situé derrière la parabole et en regardant vers le sud, la tête qui capte Astra est décalée vers la droite. Nous vous conseillons d'utiliser la programmation usine pour caler chaque tête individuellement. N'installez votre commutateur que lorsque vous êtes bien calé sur chaque tête. Il faut ensuite reprogrammer la liste des chaînes.

### SUPPRIMER TOUTES LES CHAÎNES

-MENU / Installation / Satellites

-Supprimer toutes les chaînes de ALLSAT. Votre terminal indique «Pas de données» INSTALLER LES DEUX SATELLITES.

-Appuyez sur MENU, 1, SEL et entrez le mot de passe pour afficher le menu **installation**. -Tapez 1, puis SEL, le menu **ANTENNE**.

-Appuyez sur la touche CH▼, et indiquez le nombre de tête LNB de l'installation (dans notre exemple 2) grâce au clavier numérique de la télécommande. Validez par la touche SEL, le menu **installation commutateurs et LNB** s'affiche.

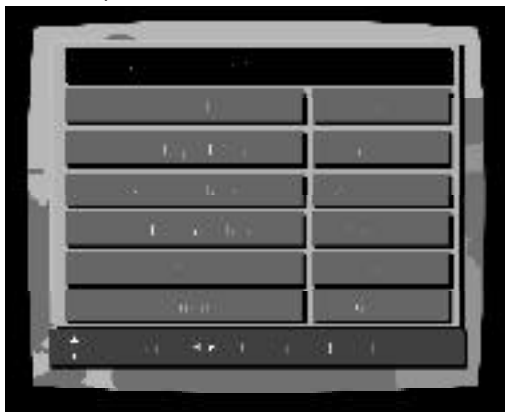

Choix du 1 <sup>er</sup> satellite: Astra LNB universel standard Automatique pour LNB Universel Automatique pour LNB Universel Automatique pour LNB Universel Le Terminal alimente le LNB

Pour accèder à la suite du menu, appuyer plusieurs fois sur la touche CHV.

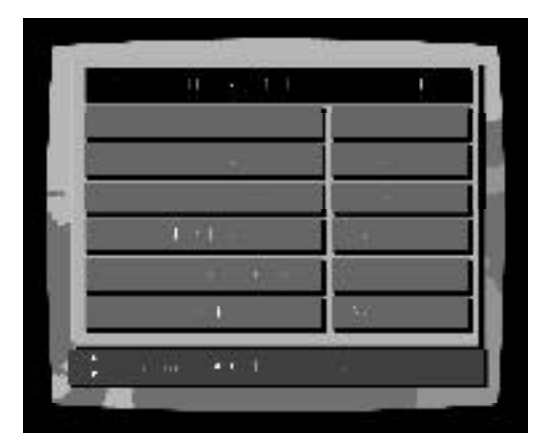

Entrée A du commutateur DiSEqC Tone Burst Non utilisé DiSEqC 1.0 Non utilisé DiSEqC 1.1

Le premier satellite sera réglé en Tone Burst A, dans ce cas, la tête LNB qui captera ce satellite sera reliée à l'entrée TBA du commutateur DiSEqC Tone Burst. Lorsque les paramètres sont entrés, validez par la touche SEL, le menu **installation commutateurs** et LNB (2/2) s'affiche. Les paramètres à rentrer sont les mêmes sauf :

Satellite: choix du deuxième satellite à capter, dans notre exemple HOT BIRD.
 La validation se fait grâce à la touche SEL

#### INSTALLER LES CHAINES DES DEUX SATELLITES.

- MENU / Installation / Satellites
- Ajouter toutes les chaînes en clair de ASTRA\_1 (LNB1) puis
- Ajouter toutes les chaînes en clair de HOTBIRD (LNB2)

### CAPTER PLUSIEURS SATELLITES

Il faut une parabole pour chaque satellite souhaité.

Nous vous recommandons d'orienter parabole après parabole en employant la méthode expliquée dans le paragraphe 1-E page 3 (Calage/Orientation).

Lorsque toute vos paraboles sont orientées, validez le nombre de tête LNB que vous possédez dans le menu ANTENNE / Installation parabole et tête LNB.

Vous devez ensuite entrer les paramètres dans les menus installation commutateurs et LNB associés.

Branchez vos paraboles sur votre commutateur afin de finaliser votre installation.

# 12

R

# CAPTER UN NOUVEAU SATELLITE

Si vous souhaitez capter un satellite qui n'est pas dans la liste d'origine du Terminal Numérique, il est nécessaire de définir manuellement un transpondeur, puis un programme afin de faire le calage de la parabole. Voici les différentes opérations à effectuer.

- 1. Définir le nombre de tête LNB à 1 dans le menu ANTENNE / Installation parabole et tête LNB.
- 2. Dans le menu Installation commutateurs et LNB, définir le satellite en «ALL SATS». Le reste de la configuration reste identique.
- 3. Dans le menu Installation, sélectionner TRANSPONDEURS.
- 4. Définir les paramètres de recherche du transpondeur grâce aux caractéristiques trouvées dans les revues spécialisées.
- 5. Dans le menu Installation, sélectionner PROGRAMMES.
- Définir les paramètres de recherche de la chaîne grâce aux caractéristiques trouvées dans les revues spécialisées. <u>ATTENTION</u> : choisir impérativement une chaîne émise en clair. (PID PCR= PID VIDEO).
- 7. Mettre le Terminal numérique sur la chaîne que vous venez de régler.
- 8. Faire le calage de la parabole tel qu'expliqué dans la paragraphe 1-E page 3 (Calage-Orientation).
- Sélectionner Accord automatique dans le menu principal. Valider en tapant le mot de passe, le menu Accord automatique s'affiche.

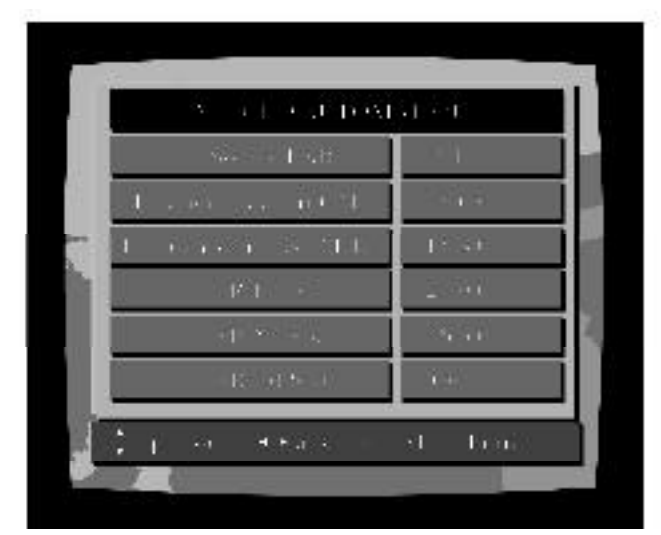

Installation LNB1 (ALL SAT) Début de la bande KU Fin de la bande KU

- 10. Définir les paramètres pour lancer la recherche (ou laisser les paramêtres par défaut) puis valider par la touche SEL.
- 11. Le Terminal Numérique va scruter toute la bande de fréquence définie et mémoriser tous les transpondeurs trouvés.
- 12. Toutes les chaînes du nouveau satellite sont maintenant mémorisées à la fin de la liste des chaînes.

# 13

# UTILISATION AVEC UN DEMODULATEUR ANALOGIQUE

Branchements péritels :

- Reliez la sortie TV du terminal à l'entrée magnétoscope du démodulateur. Dès que vous allumez le terminal, celui-ci prend la main sur le démodulateur.
- Si vous avez un magnétoscope, branchez le terminal sur la péritel décodeur du démodulateur. Si votre démodulateur ne possède que deux prises péritel, il vous faudra une multiprise péritel ou un commutateur péritel.

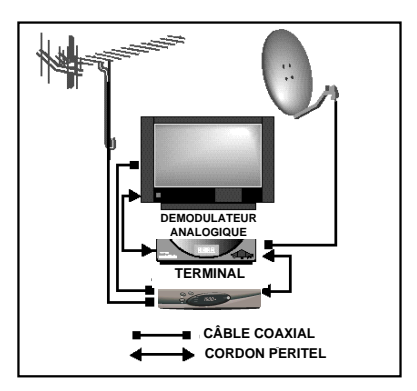

# AUTRES FONCTIONS

### **REGLAGE DU CANAL RF**

Permet d'alimenter une ou plusieurs télévisions grâce à un câble coaxial. L'image diffusée sera la même sur tous les postes.

-Taper MENU, 3, SEL afin d'afficher le menu Installation Système.

-Taper 1 fois sur la touche CH▼ et taper au clavier numérique la canal RF que vous souhaitez (entre 21 et 69). Valider par la touche SEL.

### **REGLAGE DU SYSTEME TV**

PAL B/G convient pour la plupart des téléviseurs en Europe. Les autres standards disponibles sont: PAL D/K, NTSC M et PAL I.

### CHOIX DU FORMAT D'ECRAN

-Taper MENU, 3, SEL afin d'afficher le menu Installation Système.
-Choisissez le format d'ecran (4/3 ou 16/9) grâce à la touche VOL ►
-Valider par SEL.
Actuellement l'essentiel des programmes numériques émis en clair sont au format 4/3.

### **REMISE A ZERO DU TERMINAL**

Vous avez la possibilité de remettre la configuration usine du terminal en mémoire. Pour accéder au menu secret, pressez et maintenez enfoncée la touche ▲ de la face avant. Pendant que ▲ est maintenue, appuyez sur la touche POWER. Entrez votre mot de passe et validez la ligne 1 par la touche SEL. Le message «ne pas débrancher le récepteur» apparaît. Lorsqu'il disparaît, éteignez et rallumez le terminal; vous vous trouvez en cconfiguration usine (mot de passe: 101010, liste des chaînes réinitialisée, etc...)

# 15

LEXIQUE

TRANSPONDEURS : Partie d'un satellite qui retransmet une fréquence avec certaines caractéristiques. En numérique, un transpondeur retransmet une ou plusieurs chaînes de TV ou radios à une certaine fréquence.

PID VIDEO (Packet Identifier Vidéo): Sert à identifier l'emplacement des données vidéo relative à une chaîne dans un paquet numérique qui contient plusieurs chaînes.

PID AUDIO (Packet Identifier Audio): Sert à identifier l'emplacement des données audio relative à une chaîne dans un paquet numérique qui contient plusieurs chaînes.

PID PCR (Packet Identifier Program Clock Référence): Sert à synchroniser les données vidéos et audio d'une chaîne afin d'avoir une visualisation cohérente.

LONGITUDE : Ecart (en degrès) par rapport au méridien de Greenwitch.

LATITUDE : Ecart (en degrès) par rapport à l'équateur.

AZIMUT : Angle (en degrès) entre le satellite et le plan NORD/SUD.

Indique la position du satellite par rapport au sud.

GMT : Greenwitch Meridian Time. Référence de temps universelle. En hiver la France est décalée de + 1 heure, en été de + 2 heures, par rapport à l'heure GMT.

DEBIT SYMBOLE : Débit des informations envoyées, en kS/s (kilo symbole/seconde).

POLARISATION : Verticale ou Horizontale. Inclination de l'onde émise par le satellite.

CONTRE POLARITE : Réglage de la position de la tête, afin d'optimiser la réception de l'onde émise par le satellite.

FEC : Forward Error Correction.Traduit le taux d'erreur admissible dans la transmission des informations.

DiSEqC: (marque déposée par Eutelsat). Signal pouvant regrouper plusieurs informations pour commander différents produits, commutateurs, moteurs, têtes LNB, etc...

LNB : Low Noise Block. C'est la tête de réception.

DVB : Digital Vidéo Broadcasting. Standard de télédiffusion numérique.

EPG : Electronic Program Guide. Guide électronique des programmes.

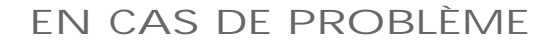

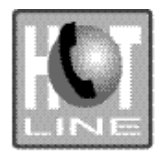

Du lundi au vendredi 9h00-12h00 / 14h00-19h00 Le samedi (sauf juil. et août) 9h30-12h30 / 14h00-18h00

7

### JE N'OBTIENS AUCUNE IMAGE

6 jours / 7 (0) 2 47 346 333

-Vérifier les connexions péritels (inversions, oublis). Attention, le cordon péritel doit avoir la totalité de ses 21 broches connectées (les cordons péritel audio-vidéo n'ont parfois que neuf broches connectées).

-Vérifier si la télévision est bien en auxiliaire en visualisant le menu du Terminal numérique. S'il n'apparaît pas, appuyer sur la touche TV/AV de la télécommande de votre télévision.

-Vérifier si la chaîne émet en clair en consultant au besoin une revue spécialisée.

-Vérifier si le Terminal reçoit un signal (voyant orange «signal» allumé).

-Vérifier le câble coaxial ainsi que les différentes connexions et plus particulièrement le bon montage des fiches F. Vérifier l'absence de court-circuit sur ce câble.

-Vérifier le calage de la parabole.

### L'IMAGE SE FIGE

-Vérifier si le LNB est correctement orienté. Certains LNB sont inclinés à 45°.

- -Vérifier le câble coaxial (faux contact) ainsi que le montage des fiches F.
- -Vérifier le calage de la parabole. Le niveau de signal doit être supérieur à 60%.
- -Si le problème n'apparaît que par temps pluvieux, vérifier l'isolation de la fiche F au niveau de la tête. Il est normal de perdre l'image par grosse pluie orageuse.

### JE RENCONTRE DES PROBLEMES DE SON

-Vérifier si le son n'est pas coupé sur le Terminal numérique.

- -Vérifier le réglage du volume sur le Terminal numérique.
- -Vérifier si la prise péritel est correctement enfichée.

-Grâce à la touche AUDIO CH, essayez différentes langues.

### JE N'OBTIENS PAS TOUTES LES CHAINES

-Vérifier le positionnement du LNB.

-Vérifier si la chaîne est bien émise par le satellite sur lequel vous êtes orienté. -Vérifier si la chaîne émet toujours en clair en consultant une revue spécialisée.

### JE NE PEUX PAS ENREGISTRER LE SATELLITE

-Regarder dans la documentation de votre magnétoscope comment enregistrer sur la chaîne auxiliaire.

17

# CARACTERISTIQUES ELECTRIQUES DU TERMINAL NUMERIQUE

### Spécification électrique

Entrées vidéo: Impédance d'entrée: 75 Ohms

0,7V crête-crête pour R/V/B, 1 V crête-crête pour la vidéo composite et la luminance CVBS/Y Sorties vidéo: Impédance de sortie: 75 Ohms

0,7V crête-crête pour R/V/B, 1 V crête-crête pour la vidéo composite et la luminance CVBS/Y sur charge de 75 Ohms. Entrée audio: Impédance d'entrée> 50 kOhms, couplage alternatif`.

Sorties audio: Impédance de sortie 600 Ohms couplage alternatif.Impédance de charge minimum 20 kOhms. Alimentation secteur: 90 à 270V alternatif, 50-60Hz

### Connecteurs

4 x RCA/CINCH: Sortie Vidéo Composite, Sortie 0/12V, Sortie Audio gauche, Sortie Audio droite RS232: Port Série RS232 à 9 broches. Modulateur/Bypass Entrée Sortie UHF IEC mâle/femelle. Entrée BIS Satellite: Fiche type F. Sortie BIS Satellite: Fiche type F

### Tunner (synthonisateur)

Tuner digital avec entrée LNB. Plage de fréquence: 950-2150MHz. Connecteur d'entrée: Type F femelle. Impedance: 75 Ohms. Sensibilité: -30 to -70 dBm

### Alimentation têtes HF(LNB)

Alimention commutable par logiciel: 13V/18V. Limitation en courant: 0 min, 400mA max. Coupure alimentation du LNB contrôlée par logiciel. Tonalité 22kHz: Amplitude: 0,6Vcc(+ ou - 0,2 V) Fréquence: 22kHz + ou - 2kHz. Rapport cyclique: 50%(+ ou - 20%). DiSEqC 1.0 compatible Commutateur auxiliaire 0/12V: Contrôle par logiciel

### Démodulateur et correction d'erreurs (FEC)

Démodulateur selon le standard DVB

Type: QPSK. Filtre: 30% roll-off. Débits symboles 1 Msps à 50 Msps continuellement ajustable Correction d'erreur (Forward Error Correction) 1/2, 2/3, 3/4, 5/6, 7/8 (sélection automatique)

### Transport, Décodage Audio/Vidéo

Démultiplexeur: Filtres PID: 1 Vidéo, 1 Audio, 30 d'usage général(utilisable pour les tables et leurs sections) Récupération d'horloge: Boucle de phase intégrée verrouillant l'horloge système 27MHz sur les PCR Décodeur Vidéo: Type de flux: MPEG2 MP@ML to ISO/IEC 13818-2. MPEG1 to ISO/IEC 11172-2 Résolution vidéo: Jusqu'à 720x576 pixels à 25 Hz, jusqu'à 720x480 pixels à 30 Hz. Mémoire vidéo: 16Mbit. Décodeur Audio: Type: MPEG. Couches: 1 et 2.Modes Audio: Stéréo, mono gauche et droite **Codeur PAL/NTSC** 

Sorties disponibles: Composite, RGB, S-Vidéo, NTSC-M, PAL-B/G, PAL-I, PAL-D/K. (Selon le pays) Modulateur HF: Accordable du canal 21 au canal 69

### Processeur et memoire

CPU système: Processeur RISC 32 bits. DRAM: 16MB. SDRAM: 16MB. FLASH: 8MB. EEPROM: 256Kbit

# METRONIC La Caillaudière BP 56 37320 Esvres metronic@metronic.com

# GUIDE DES CHAÎNES

### AVERTISSEMENT:

- Le guide des chaînes proposé en sortie d'usine nécessite de régulières mise à jour. Reportez-vous pour celà aux revues spécialisées.
- Cette liste contient des chaînes qui sont en clair à certains moments de la journée. Vous aurez un écran noir le reste du temps.
- Certaines chaînes ne sont accessibles qu'à certains endroits, vous n'aurez peut-être pas assez de signal où l'antenne est installée.
- Vous pouvez revenir à la programmation usine en suivant les instructions du paragraphe 14.

| 1  | RTL Deutschland         | Allemand | 38 | Jordan Satellite Channel   | Arabe    |
|----|-------------------------|----------|----|----------------------------|----------|
| 2  | Vox                     | Allemand | 39 | Iraq Satellite Channel     | Arabe    |
| 3  | Sat. 1 Österreich       | Allemand | 40 | NTA                        | Arménien |
| 4  | RTL 2 Österreich        | Allemand | 41 | TV Bulgaria                | Bulgarie |
| 5  | ZDF                     | Allemand | 42 | CCTV 4                     | Mandarin |
| 6  | K-TV Fernsehen          | Allemand | 43 | HRT TV 1                   | Croate   |
| 7  | Sat. 1 Schweiz          | Allemand | 44 | TV Locale                  | Espagnol |
| 8  | Bloomberg TV Germany    | Allemand | 45 | TVE Internacional          | Espagnol |
| 9  | Tele 24 Switz           | Allemand | 46 | Cadena del Milagro Int.    | Espagnol |
| 10 | Onyx                    | Allemand | 47 | Canal Fiesta               | Espagnol |
| 11 | Deutsche Welle TV       | All/Ang  | 48 | Canal Agro Rural           | Espagnol |
| 12 | EWTN Europe             | Anglais  | 49 | Jaam-e-Jam TV Net. 1       | Farsi    |
| 13 | Vacaciones TV Europe    | Anglais  | 50 | Jaam-e-Jam TV Net. 2       | Farsi    |
| 14 | Olisat                  | Anglais  | 51 | NITV - National Iranian TV | Farsi    |
| 15 | WorldNet                | Anglais  | 52 | Crédit Agricole TV promo   | Français |
| 16 | Www.travel              | Anglais  | 53 | LCP                        | Français |
| 17 | 3ABN                    | Anglais  | 54 | Multivision Accueil        | Français |
| 18 | BET International       | Anglais  | 55 | TV 5 Asie                  | Français |
| 19 | NBC Europe              | All/Ang  | 56 | VTV Europe                 | Français |
| 20 | Dubai EDTV              | Arabe    | 57 | Fashion TV                 | Français |
| 21 | Dubai Sports Channel    | Arabe    | 58 | LCA                        | Français |
| 22 | Dubai Business Channel  | Arabe    | 59 | libertytv.com              | Français |
| 23 | Dubai EDTV              | Arabe    | 60 | Mizik Tropical             | Français |
| 24 | ART Europe              | Arabe    | 61 | EuroNews                   | Français |
| 25 | ESC 2                   | Arabe    | 62 | AB Sat Passions promo      | Français |
| 26 | lqra TV                 | Arabe    | 63 | AB Sat promo               | Français |
| 27 | Al Jazeera Sat. Chan.   | Arabe    | 64 | Game Network               | Français |
| 28 | Abu Dhabi TV            | Arabe    | 65 | TV de Galicia              | Galicien |
| 29 | MBC                     | Arabe    | 66 | Ajara TV                   | Georgien |
| 30 | Dubai Sports Channel    | Arabe    | 67 | Kanali Voulis              | Grec     |
| 31 | Sharjah TV              | Arabe    | 68 | Nova promo                 | Grec     |
| 32 | Qatar Satellite Channel | Arabe    | 69 | ERT Sat                    | Grec     |
| 33 | Saudi Channel 1         | Arabe    | 70 | OTE promo                  | Grec     |
| 34 | Kuwait Space Channel    | Arabe    | 71 | RAI Uno                    | Italien  |
| 35 | Jamahirya Sat. Channel  | Arabe    | 72 | RAI Due                    | Italien  |
| 36 | Sudan TV                | Arabe    | 73 | RAI Tre                    | Italien  |
| 37 | Oman TV                 | Arabe    | 74 | RAI Mosaico                | Italien  |
|    |                         |          |    |                            |          |

### HOT BIRD - 13,0° Est

| 75  | RAI Sport Satellite    | Italien   |
|-----|------------------------|-----------|
| 76  | RAI Nettuno 2          | Italien   |
| 77  | RAI Educational        | Italien   |
| 78  | TelePace               | Italien   |
| 79  | RAI News 24            | Italien   |
| 80  | Camera dei Deputati    | Italien   |
| 81  | Sat 2000               | Italien   |
| 82  | RAI Nettuno 1          | Italien   |
| 83  | Stream promo           | Italien   |
| 84  | Team TV                | Italien   |
| 85  | SNAI Sat               | Italien   |
| 86  | Italia 1               | Italien   |
| 87  | Canale 5               | Italien   |
| 88  | Rete 4                 | Italien   |
| 89  | Vetrina D+ promo       | Italien   |
| 90  | Palco promo            | Italien   |
| 91  | Satisfaction           | Italien   |
| 92  | Coming Soon TV         | Italien   |
| 93  | Alice                  | Italien   |
| 94  | Nuvolari               | Italien   |
| 95  | SicilSat               | Italien   |
| 96  | TBN Italy              | Italien   |
| 97  | Count Down TV          | Italien   |
| 98  | Napoli International   | Italien   |
| 99  | Magic TV               | Italien   |
| 100 | Sicilia International  | Italien   |
| 101 | Sardegna Uno Sat       | Italien   |
| 102 | Euro Mediterraneo      | Italien   |
| 103 | Monte Carlo Sat        | Italien   |
| 104 | Digitaly               | Italien   |
| 105 | Studio Europa          | Italien   |
| 106 | Video Italia           | Italien   |
| 107 | Elefante Telemarket    | Italien   |
| 108 | Game Network           | Ital/Ang  |
| 109 | eVision                | Ital/Ang  |
| 110 | MKTV Sat               | Macedonie |
| 111 | TV Polonia             | Polonais  |
| 112 | TMT                    | Polonais  |
| 113 | Viva Polska            | Polonais  |
| 114 | TVN Polnoc             | Polonais  |
| 115 | Polonia 1              | Polonais  |
| 116 | Super 1                | Polonais  |
| 117 |                        | Polonais  |
| 118 | TV Montenearo          | Serbien   |
| 119 | Thai TV Global Network | Thai      |
| 120 | NTV                    | Turc      |
| 121 | TGRT                   | Turc      |
| 122 | Channel Sun            | Coréen    |
| —   |                        |           |
|     | ASTRA 1 / 10.2º Eat    |           |

| ASTRA | 1 | I | 19, | 2° | Est |
|-------|---|---|-----|----|-----|
|-------|---|---|-----|----|-----|

123 Premiere World promo

Allemand

| 124 | ARD                   | Allemand |
|-----|-----------------------|----------|
| 125 | Baverisches Fernsehen | Allemand |
| 126 | Hessen Fernsehen      | Allemand |
| 127 | Arte                  | Allemand |
| 128 | SR Fernsehen Südwest  | Allemand |
| 129 | WDR                   | Allemand |
| 130 | BR Alpha              | Allemand |
| 131 | SW Fern. Baden-Würt.  | Allemand |
| 132 | Phoenix               | Allemand |
| 133 | ZDF                   | Allemand |
| 134 | 3 Sat                 | Allemand |
| 135 | KI.KA                 | Allemand |
| 136 | EuroSport             | Allemand |
| 137 | ORF Sat               | Allemand |
| 138 | ZDF Info              | Allemand |
| 139 | ZDF Doku              | Allemand |
| 140 | EuroNews              | Allemand |
| 141 | Pro 7 OST             | Allemand |
| 142 | Kabel 1 Schweiz       | Allemand |
| 143 | Kabel 1 Österreich    | Allemand |
| 144 | Pro 7 Schweiz         | Allemand |
| 145 | Eins Extra            | Allemand |
| 146 | Eins Festival         | Allemand |
| 147 | Eins MuXx             | Allemand |
| 148 | MDR                   | Allemand |
| 149 | ORB                   | Allemand |
| 150 | B 1                   | Allemand |
| 151 | N 3                   | Allemand |
| 152 | Via 1                 | Allemand |
| 153 | RTL Deutschland       | Allemand |
| 154 | RTL 2 Schweiz         | Allemand |
| 155 | Super RTL             | Allemand |
| 156 | RTL 2 Deutschland     | Allemand |
| 157 | Vox                   | Allemand |
| 158 | Pro 7 Deutsch         | Allemand |
| 159 | Kabel 1 Deutschland   | Allemand |
| 160 | TM 3                  | Allemand |
| 161 | DSF                   | Allemand |
| 162 | HOT Deutschland       | Allemand |
| 163 | Sat. 1 Deutschland    | Allemand |
| 164 | Bloomberg TV Germany  | Allemand |
| 165 | QVC Germany           | Allemand |
| 166 | N-TV                  | Allemand |
| 167 | Dolby AC promo        | Allemand |
| 168 | TW 1                  | Allemand |
| 169 | Deutsche Welle TV     | All/Ang  |
| 170 | Travel                | Anglais  |
| 171 | CNN International     | Anglais  |
| 172 | Astra Vision          | Anglais  |
| 173 | Sky News              | Anglais  |
| 1/4 |                       | Arabe    |
| 175 | ESC 1                 | Arabe    |
|     |                       |          |

| 176 | TV 7                | Arabe          |
|-----|---------------------|----------------|
| 177 | TVC Internacional   | Catalan        |
| 178 | Andalucía TV        | Espagnol       |
| 179 | Taquilla 0          | Espagnol       |
| 180 | Canal Canarias      | Espagnol       |
| 181 | Kiosque promo       | Français       |
| 182 | KTO - TV Catholique | Français       |
| 183 | HOT Belgium         | Français       |
| 184 | La Cinquième        | Français       |
| 185 | LCP                 | Français       |
| 186 | AB Moteurs          | Français       |
| 187 | AB Sat Découverte   | Français       |
| 188 | Mosaique 1          | Français       |
| 189 | Le Sésame C+        | Français       |
| 190 | Wish Line           | Français       |
| 191 | TV 5 France         | Français       |
| 192 | Arte                | Français       |
| 193 | Fashion TV          | Français       |
| 194 | TV 5 Europe         | Français       |
| 195 | RAI Uno             | Italien        |
| 196 | Video Italia        | Italien        |
| 197 | Alice Italien       |                |
| 198 | RTL Télé Lëtzebuerg | Luxembourgeois |
| 199 | RTL Télé Lëtzebuerg | Luxembourgeois |
| 200 | BVN TV              | Néerlandais    |
| 201 | TV Niepokalanów     | Polonais       |
| 202 | TV 4                | Polonais       |
| 203 | RTP Internacional   | Portugais      |
|     |                     |                |

### EUTELSAT II F1 / 48,0° Est

| 204 | Euro Mediterraneo     | Italien |
|-----|-----------------------|---------|
| 205 | Count Down TV         | Italien |
| 206 | Magic TV              | Italien |
| 207 | Napoli International  | Italien |
| 208 | Sardegna Uno Sat      | Italien |
| 209 | SicilSat              | Italien |
| 210 | Sicilia International | Italien |

### TüRKSAT 1C / 42,0° Est

| 211 | Kiss TV                 | Turc |
|-----|-------------------------|------|
| 212 | Cine Spor               | Turc |
| 213 | Meltem TV               | Turc |
| 214 | Mesaj TV                | Turc |
| 215 | Bayrak TV International | Turc |
| 216 | Flash TV                | Turc |
| 217 | Star TV                 | Turc |
| 218 | Bravo TV                | Turc |
| 219 | CNN Türk                | Turc |
| 220 | Viva                    | Turc |
| 221 | Gala                    | Turc |
|     |                         |      |

## EUTELSAT SESAT / 36,0° Est

| 222 | Nuvolari                 | Italien       |
|-----|--------------------------|---------------|
| 223 | Studio Europa            | Italien       |
| 224 | II Tirreno Sat           | Italien       |
| 225 | Digitaly                 | Italien       |
| 226 | Elefante Telemarket      | Italien       |
| 227 | CFN - Class Financial Ne | twork Italien |
| 228 | TBN Italy                | Italien       |
|     |                          |               |

### ASTRA 2A / 28,2° Est

| 229 | TV Travel Shop         | Anglais |
|-----|------------------------|---------|
| 230 | Rapture TV             | Anglais |
| 231 | TV Travel Shop         | Anglais |
| 232 | MBI Europe             | Anglais |
| 233 | Channel East           | Anglais |
| 234 | TCM UK                 | Anglais |
| 235 | CNN International      | Anglais |
| 236 | Travel Deals Direct    | Anglais |
| 237 | Travel                 | Anglais |
| 238 | Shop!                  | Anglais |
| 239 | QVC UK                 | Anglais |
| 240 | Boomerang              | Anglais |
| 241 | The Money Channel      | Anglais |
| 242 | Sky News               | Anglais |
| 243 | U Direct Films Preview | Anglais |
| 244 | PIN                    | Anglais |
| 245 | BBC Parliament         | Anglais |
| 246 | Inspiration Network    | Anglais |
| 247 | Simply Money           | Anglais |
| 248 | The God Channel        | Anglais |
| 249 | PCNE                   | Chinois |
| 250 | Lashkara Channel       | Punjabi |
| 251 | Prime TV               | Urdu    |

### ARABSAT 3A / 26,0° Est

| 252 | EuroNews                     | Anglais       |
|-----|------------------------------|---------------|
| 253 | Dubai EDTV                   | Arabe         |
| 254 | Dubai Sports Channel         | Arabe         |
| 255 | Dubai Business Channel       | Arabe         |
| 256 | Orbit Promo Channel          | Arabe         |
| 257 | Al-Manar TV                  | Arabe         |
| 258 | ANN                          | Arabe         |
| 259 | Télé Liban                   | Arabe         |
| 260 | RTM 1                        | Arabe         |
| 261 | Future International         | Arabe         |
| 262 | JSC - Al Jazeera Satellite ( | Channel Arabe |
| 263 | LBC Sat                      | Arabe         |
| 264 | Yemen TV                     | Arabe         |
| 265 | Bahrain TV                   | Arabe         |
| 266 | Syria Satellite Channel      | Arabe         |
| 267 | Abu Dhabi TV                 | Arabe         |
| 268 | lqra TV                      | Arabe         |
| 269 | The Special Channel          | Arabe         |

| 270 | Iraq Satellite Channel   | Arabe     |
|-----|--------------------------|-----------|
| 271 | Sharjah TV               | Arabe     |
| 272 | Saudi Channel 1          | Arabe     |
| 273 | Kuwait Space Channel     | Arabe     |
| 274 | Jamahirya Sat Channel    | Arabe     |
| 275 | Sudan TV                 | Arabe     |
| 276 | Oman TV                  | Arabe     |
| 277 | Jordan Satellite Channel | Arabe     |
| 278 | Al Mustakillah TV        | Arabe     |
| 279 | Morico TV Shopping       | Arabe     |
| 280 | TV d'Algérie             | Arabe/Fr. |

### ARABSAT 2A / 26,0° Est

| 281 | Jordan Satellite Channel | Arabe     |
|-----|--------------------------|-----------|
| 282 | Iqra TV                  | Arabe     |
| 283 | ART Highlights           | Arabe     |
| 284 | ART Ala Keyfak           | Arabe     |
| 285 | TV 7                     | Arabe     |
| 286 | Ajman TV                 | Arabe     |
| 287 | MBC                      | Arabe     |
| 288 | ESC 1                    | Arabe     |
| 289 | Abu Dhabi Sports         | Arabe     |
| 290 | Saudi Channel 2          | Arabe     |
| 291 | Emirates Channel         | Arabe     |
| 292 | Qatar Satellite Channel  | Arabe     |
| 293 | TV de Mauritanie         | Arabe/Fr. |
| 294 | TV 5 Orient              | Français  |
| 295 | B4U Middle East          | Hindi     |
|     |                          |           |

### KOPERNIKUS 3 / 23,5° Est

| 000 |                       | ام مرجع معر ما |
|-----|-----------------------|----------------|
| 290 | ARD                   | Allemand       |
| 297 | Hessen Fernsehen      | Allemand       |
| 298 | SR Fernsehen Südwest  | Allemand       |
| 299 | WDR                   | Allemand       |
| 300 | Arte                  | Allemand       |
| 301 | Bayerisches Fernsehen | Allemand       |
| 302 | BR Alpha              | Allemand       |
| 303 | SFB-W                 | Allemand       |
| 304 | Phoenix               | Allemand       |
| 305 | B 1                   | Allemand       |
| 306 | ORB                   | Allemand       |
| 307 | MDR                   | Allemand       |
| 308 | Eins Festival         | Allemand       |
| 309 | Eins MuXx             | Allemand       |
| 310 | Eins Extra            | Allemand       |
| 311 | N 3                   | Allemand       |
| 312 | Via 1                 | Allemand       |
| 313 | ORF Sat               | Allemand       |
| 314 | KI.KA                 | Allemand       |
| 315 | ZDF                   | Allemand       |
| 316 | ZDF Info              | Allemand       |
| 317 | 3 Sat                 | Allemand       |
|     |                       |                |

| 318 | ZDF Theaterkanal | Allemand |
|-----|------------------|----------|
| 319 | ZDF Doku         | Allemand |
| 320 | EuroSport        | Allemand |
| 321 | EuroNews         | Allemand |
|     |                  |          |

### EUTELSAT W2 / 16,0° Est

| 322 | Georgian Remux       | Divers      |
|-----|----------------------|-------------|
| 323 | BTV 3                | Anglais     |
| 324 | Ajara TV             | Georgien    |
| 325 | TMC 2 I              | talien      |
| 326 | ТМС                  | Italien     |
| 327 | Italia 9 Network     | Italien     |
| 328 | SNAI Sat             | Italien     |
| 329 | Cinquestelle         | Italien     |
| 330 | Europa 7             | Italien     |
| 331 | Rete Mia             | Italien     |
| 332 | TeleGenova Sat       | Italien     |
| 333 | Fox Kids Netherlands | Néerlandais |
| 334 | Fox Netherlands      | Néerlandais |
| 335 | TVN Poludnie         | Polonais    |
| 336 | SIC Internacional    | Portugais   |
| 337 | Alternativna TV      | Serbien     |

## EUTELSAT 2F4 / 10,0° Est

| 338 | Antena 1 | Roumain |
|-----|----------|---------|
| 339 | NTV      | Turc    |
| 340 | Pop TV   | Turc    |
| 341 | Olay TV  | Turc    |
| 342 | Ege TV   | Turc    |

### EUTELSAT W3 / 7,0° Est

| 343<br>344<br>345<br>346<br>247 | TV Polonia<br>ZDF<br>Fashion TV<br>EuroNews<br>TV 5 Europe | Polonais<br>Allemand<br>Français<br>Français |
|---------------------------------|------------------------------------------------------------|----------------------------------------------|
| 348                             | TV 5 Europe                                                | Français                                     |
| 349                             | RAI Uno                                                    | Italien                                      |
| 350                             | RTP Internacional                                          | Portugais                                    |
| 351                             | Isik TV                                                    | Turc                                         |
| 352                             | DigiTurk promo                                             | Turc                                         |
| 353                             | Kanal 7                                                    | Turc                                         |
|                                 |                                                            |                                              |

### AMOS 1 / 4,0° Ouest

| 354 | Magyar ATV        | Hongrois |
|-----|-------------------|----------|
| 355 | MiniMax Hungary   | Hongrois |
| 356 | Game One Hungary  | Hongrois |
| 357 | Twoja TV Miejska  | Polonais |
| 358 | MCM România       | Roumain  |
| 359 | Atomic TV România | Roumain  |

| 360<br>361<br>362 | Tele 7 ABC<br>Svit TV<br>OTV | Roumain<br>Ukrainien<br>Ukrainien |
|-------------------|------------------------------|-----------------------------------|
|                   | TELECOM 2B / 5,0° Ouest      | :                                 |
| 363<br>364        | BRTV<br>VT 4                 | Français<br>Néerlandais           |
|                   | NILESAT 101 / 7,0° Ouest     | ]                                 |
| 365               | BBC World                    | Anglais                           |
| 366               | EuroNews                     | Anglais                           |
| 367               | Educational 1-6              | Arabe                             |
| 368               | University 1-2               | Arabe                             |
| 369               | NBN                          | Arabe                             |
| 370               | Al Mustakillah TV            | Arabe                             |
| 371               | Ajman TV                     | Arabe                             |
| 372               | Nefertity Health Channel     | Arabe                             |
| 373               | Horus Vision                 | Arabe                             |
| 374               | ERTU 1                       | Arabe                             |
| 375               | ESC 2                        | Arabe                             |
| 376               | Nile TV International        | Arabe                             |
| 377               | ESC 1                        | Arabe                             |
| 378               | ERIU 3                       | Arabe                             |
| 379               | Nilesat promo                | Arabe                             |
| 380               | Morico IV Shopping           | Arabe                             |
| 381               | Iraq Satellite Channel       | Arabe                             |
| 382               | ANN                          | Arabe                             |
| 383               |                              | Arabe                             |
| 384               | Oman IV                      | Arabe                             |
| 385               | Banrain I V                  | Arabe                             |
| 300               | Kuwait Space Channel         | Arabe                             |
| 301               |                              | Arabe                             |
| 300               |                              | Arabe                             |
| 389               | Nile News                    | Arabe                             |
| 390               | Nile Family + Klus           | Araba                             |
| 202               | Nile Entertainment           | Arabo                             |
| 303               | Nile Sports                  | Arabe                             |
| 304               | Nile Culture                 | Arabe                             |
| 305               | ERTU 5                       | Arabe                             |
| 396               | Dubai EDTV                   | Arabe                             |
| 397               | Tamima TV Shop, Chan         | Arabe                             |
| 398               | Al Jazeera Sat e Channel     | Arabe                             |
| 399               | Dubai Sports Channel         | Arabe                             |
| 400               | Dubai Business Channel       | Arabe                             |
| 401               | Dubai EDTV                   | Arabe                             |
| 402               | Future International         | Arabe                             |
| 403               | Aiman TV                     | Arabe                             |
| 404               | ART Ala Keyfak               | Arabe                             |
| 405               | Igra TV                      | Arahe                             |
| 406               | ART Highlights               | Arabe                             |
| 407               | Al Andalus TV Arabe          | e/Espagnol                        |

| 408<br>409 | Al Andalus TV<br>TV 5 Europe | Arabe/Espagnol<br>Francais |
|------------|------------------------------|----------------------------|
| 410        | B4U Middle East              | Hindi                      |
|            | HISPASAT / 30,0° Ou          | uest                       |
| 411        | Punto de Venta               | Anglais                    |
| 412        | Vía Digital promo            | Espagnol                   |
| 413        | Via Local                    | Espagnol                   |
| 414        | Puma TV España               | Espagnol                   |
| 415        | Mosaico                      | Espagnol                   |
| 416        | ATEI                         | Espagnol                   |
| 417        | Todo Palco                   | Espagnol                   |
| 418        | Sol Música Portugal          | Portugais                  |
| 419        | CNL - Canal de Notic         | ias de Lisboa              |
|            |                              | Potugais                   |
|            |                              |                            |